# gtd

# **OMNIFOCUS**<sup>®</sup> **3** For desktop

**Setup Guide** 

David Allen Company, Inc. owns the intellectual property rights, including but not limited to all copyright and trademark rights, in these materials and the associated support materials collectively, the "Program Materials." The Program Materials are and remain the property of David Allen Company. Upon completion of the David Allen Company program supported by the Program Materials, David Allen Company grants you, as an individual, a license to use this copy of the Program Materials. Neither you nor your employer nor any other party are granted any ownership rights, copyrights, trademark rights, or any other rights whatsoever in or to the Program Materials. As examples, neither you nor your employer nor any other party may: (a) reproduce, in any form or by any means, the Program Materials; (b) prepare derivative works of the Program Materials; (c) distribute copies of the Program Materials for sale or to persons who have not completed the David Allen Company program supported by the Program Materials; (d) perform or display the Program Materials publicly; or (e) authorize others to do any of the foregoing.

#### What is a copyright?

Copyright is a form of protection provided to authors of original works by the laws of the United States and international treaties to which the United States is a party. The copyright laws of the United States give the owner to the copyrights to a work the exclusive rights to:

- 1. Reproduce the copyrighted work in copies however produced (e.g., photocopying, scanning, faxing, electronically);
- 2. Prepare derivative works (e.g., translations, revisions, abridgements, dramatizations, video adaptation, any form in which the work may be transformed or adapted);
- 3. Distribute copies for sale;
- 4. Perform or display the work publicly; and
- 5. Authorize others to do any of the above.

#### What is the copyright policy of the David Allen Company?

It is the policy of the David Allen Company to reserve all copyrights to itself and to vigorously pursue any unauthorized use of its work.

#### What is a mark?

A mark is any word, name, phrase, design, symbol, or device or any combination of the same, used to identify goods (trademarks) or services (service mark) from a single source.

#### What is the policy of the David Allen Company with respect to its marks?

It is the policy of the David Allen Company to restrict to itself, and those persons licensed by it, all use of its marks and to vigorously pursue any unauthorized use of its marks.

#### Which are the marks of the David Allen Company?

Getting Things Done<sup>®</sup>, GTD<sup>®</sup>, Natural Planning Model<sup>®</sup>, GTD Weekly Review<sup>®</sup>, and Horizons of Focus<sup>®</sup> are marks owned by the David Allen Company (DAC).

As the purchaser of the Program Materials, you are entitled to a single-user license. If you wish to have additional copies of any of the Program Materials, add to your license, or obtain further information about the David Allen Company's other license opportunities, please contact DAC's Legal Department at +1.805.646.8432 for details.

If you have any questions regarding copyrights or marks of the David Allen Company or if you are interested in obtaining a license to use the marks or words of the David Allen Company, please contact DAC's Legal Department at +1.805.646.8432 for details.

OmniFocus<sup>®</sup> is a registered trademark of The Omni Group and used under license. iPad<sup>®</sup> and iPhone<sup>®</sup> are registered trademarks of Apple, Inc.

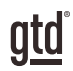

# **TABLE OF CONTENTS**

# FOCUS OF THIS GUIDE

WHAT YOU CAN EXPECT FROM THIS GUIDE

1 FOCUS OF THIS GUIDE

# UNDERSTANDING THE GTD® BEST PRACTICES

AN OVERVIEW OF THE KEY BEST PRACTICES OF THE GTD METHODOLOGY

- 2 WHAT IS GTD?
- 2 GTD'S FIVE STEPS OF MASTERING WORKFLOW
- 2 THREE STAGES TO INTEGRATING GTD
- 3 THE GTD WORKFLOW MAP
- 4 KEY AREAS OF OMNIFOCUS®
- 4 INBOX FUNDAMENTALS
- 5 PROJECT FUNDAMENTALS
- 5 TAGS FUNDAMENTALS
- 6 THE MOST COMMON GTD LISTS
- 10 CUSTOMIZING YOUR TAGS

# **CONFIGURING OMNIFOCUS®**

ONE-TIME CONFIGURATION OF OMNIFOCUS TO OPTIMIZE IT FOR GTD

#### **PROJECTS AND NEXT ACTIONS**

- 11 CONFIGURE DEFAULT PROJECT TYPES
- 12 CHANGE MISCELLANEOUS PROJECT NAMES
- 13 CUSTOMIZING YOUR TAGS FOR GTD
- 14 SETTING TAGS VIEWS
- 15 CUSTOMIZING YOUR TOOLBAR

(CONTINUED)

# <u>gtd</u>°

# TABLE OF CONTENTS (CONTINUED)

#### **PROJECTS AND NEXT ACTIONS (CONTINUED)**

- 15 SETTING UP CLIPPINGS
- 16 SETTING UP MAIL DROP
- 16 CREATING EMAIL SUPPORT FOLDERS
- 17 INTEGRATING WITH YOUR CALENDAR
- 17 SYNCING TO IPAD® AND/OR IPHONE®
- 18 USING THE WEB VERSION OF OMNIFOCUS
- 18 USING SIRI WITH OMNIFOCUS

# **POPULATING OMNIFOCUS**

#### INPUTTING YOUR WORK INTO OMNIFOCUS

- 19 ADDING NEW PROJECTS AND RELATED ACTIONS
- 20 ADDING NEW NEXT ACTIONS AND LINKING TO THE RELATED PROJECT
- 21 ADDING NEW NEXT ACTIONS NOT RELATED TO PROJECTS
- 21 CREATING PROJECT FOLDERS
- 22 CAPTURING NOTES
- 22 STORING REFERENCE
- 23 PROCESSING ITEMS IN THE OMNIFOCUS INBOX
- 24 DUE DATES OR NO DUE DATES?
- 24 MARK COMPLETE VERSUS DELETE
- 24 THE GTD WEEKLY REVIEW® TIES IT ALL TOGETHER
- 25 SAVING TIME WITH KEYBOARD SHORTCUTS

# CONCLUSION

#### FINAL THOUGHTS AND NEXT STEPS

26 ADDITIONAL RESOURCES

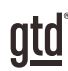

# FOCUS OF THIS GUIDE

Our focus with this Guide is to show you how to use OmniFocus<sup>®</sup> for your GTD<sup>®</sup> workflow. The Guide is packed with our best practices for configuring and populating OmniFocus for your Projects, Next Actions, Waiting For, Someday/Maybe, and Reference lists. We'll also cover strategies for managing your calendar and email. The Guide focuses primarily on the Desktop version and touches upon the Web version.

If you are new to OmniFocus, this Guide should be an excellent starting point for you to build a solid GTD foundation for optimizing your productivity. If you already have an established system in OmniFocus, use this Guide as an opportunity to fine-tune or simplify, if you have found you've underused or overbuilt your setup.

This is not a technical Guide, nor will it cover all the instructions for how to use OmniFocus. We'll leave that to the folks at The Omni Group to share with you through their excellent support material.

There are many ways you could configure OmniFocus for GTD. This Guide focuses on the methods we have found work well for GTD for a wide range of people. It's also important to note that no one tool will handle all of your needs for GTD, including OmniFocus. Even with your lists managed in OmniFocus, you'll still have your calendar and email in other programs.

Whatever configuration you choose in tools like OmniFocus, be careful not to overcomplicate it to the point where you can only maintain it when you are at your peak of mental clarity. It's too easy to have a complicated system fall apart when you're not at your best. Your GTD tools should be complex enough to manage your workflow, but simple enough that if you were sick in bed with the flu, you could still easily maintain them.

Don't worry about using every available feature in OmniFocus (or any of your tools for that matter). There may be more offered than you will ever need. Focus on what makes a difference for you.

OK...let's get started!

Be careful not to overcomplicate your systems to the point where you can only maintain them when you are at your peak of mental clarity.

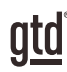

# **UNDERSTANDING THE GTD BEST PRACTICES**

To get the most out of OmniFocus<sup>®</sup> as a tool for your GTD practice, let's review the fundamentals of the Getting Things Done<sup>®</sup> approach, so you understand how the methodology and tools will intersect.

# WHAT IS GTD?

GTD is the shorthand brand for "Getting Things Done", the groundbreaking work-life management system and bestselling book<sup>1</sup> by David Allen, which provides concrete solutions for transforming overwhelm and uncertainty into an integrated system of stress-free productivity.

# **GTD'S FIVE STEPS OF MASTERING WORKFLOW**

- **CAPTURE** Collect anything and everything that's grabbing your attention.
- **CLARIFY** Define actionable things into concrete next steps and successful outcomes.
- **ORGANIZE** Sort information in the most streamlined way, in appropriate categories, based on how and when you need to access it.
- **REFLECT** Step back to review and update your system regularly.
- **ENGAGE** Make trusted choices about what to do in any given moment.

# THREE STAGES TO INTEGRATING GTD

**1. UNDERSTANDING** You understand the distinct differences in the five steps of Mastering Workflow. You understand a project versus a next action. You know how to transform what you've collected by asking the key processing questions, clarifying what something is, and what you want to do about it.

**2. IMPLEMENTATION** You have installed at least the basic gear to support a GTD system, including ubiquitous collection tools, functioning reference systems for your non-actionable information, and seamless buckets with "clean edges" for tracking your projects and next actions.

**3. BEHAVIOR CHANGE** The five steps of Mastering Workflow are second nature to you. You have changed the way you think and work and are achieving stress-free productivity on a regular basis. When you "fall off" you know what to do to get "back on."

This Guide will leap forward to the "Implementation" stage, by configuring OmniFocus as an organizing tool for your projects, actions, and reference. Success at the implementation stage depends on your understanding of GTD.

If you are committed to GTD and experiencing stress-free productivity, don't shortchange yourself by skipping the "Understanding" stage.

<sup>1</sup>Getting Things Done: The Art of Stress-Free Productivity; Viking, New York; 2001, 2015 hardback or paperback. Available from booksellers everywhere.

#### THERE ARE MANY WAYS TO GET A BASIC UNDERSTANDING OF GTD, INCLUDING:

**Read or listen to the book** *Getting Things Done* is the essential manual for this methodology (part one is an excellent overview of the whole game).

**Take a course** The courses offered by our global partners around the world are excellent primers for understanding the key steps of Mastering Workflow.

ata

**Practice, practice, practice** The GTD Workflow Map (shown below) is a fantastic coaching tool for walking yourself through the core models for capturing, clarifying, organizing, reflecting, and engaging.

## THE GTD WORKFLOW MAP

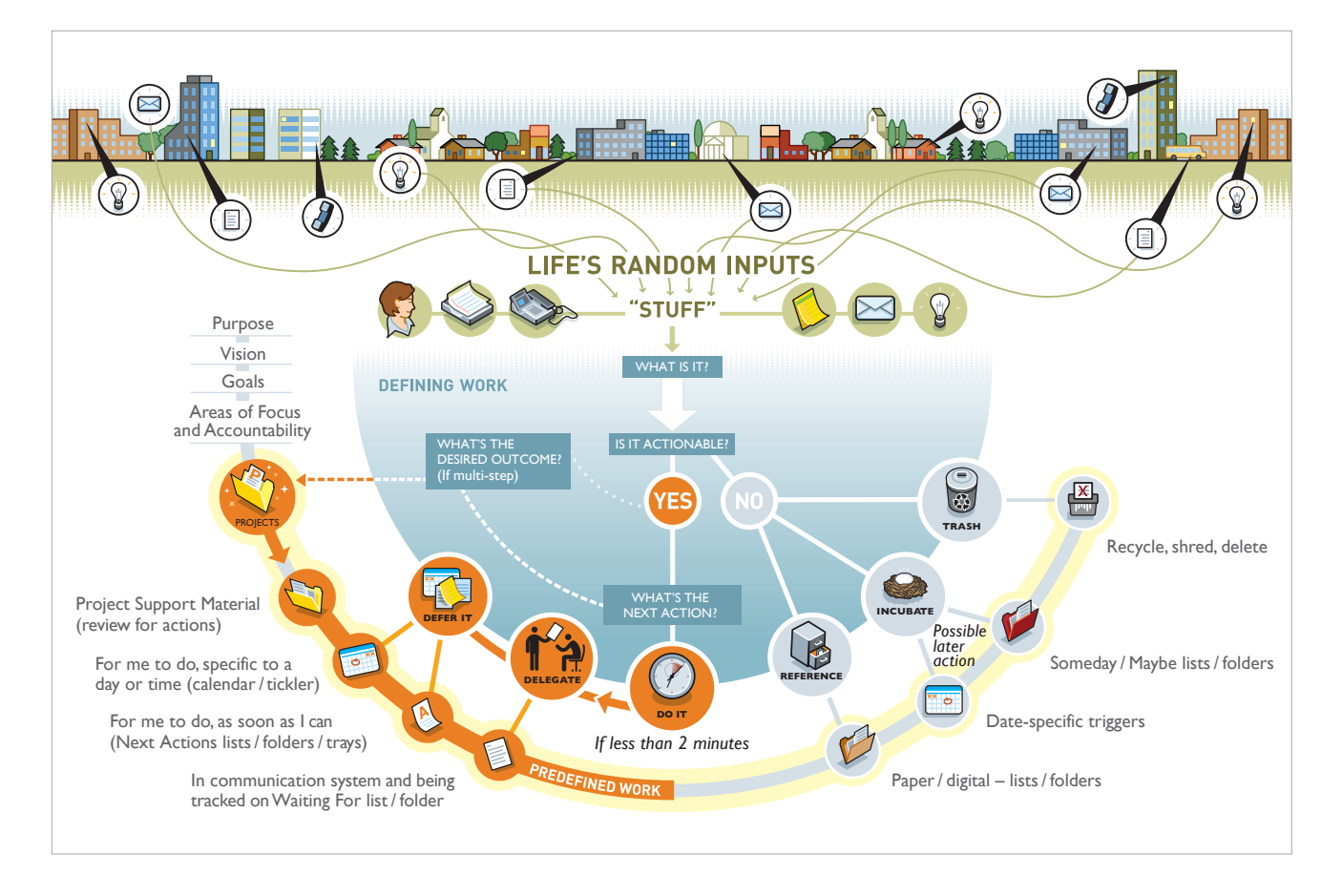

We recommend getting the full Workflow Map, with all of the GTD models, which comes as PDF download. Visit our online store at <u>gettingthingsdone.com/store</u> to learn more.

The purpose of this Guide is to equip you with our best practices for using OmniFocus as your GTD system for lists. This Guide is not about teaching you every feature of OmniFocus, or even using all of the features in the way The Omni Group intends, as we have found some features to be counterproductive to the GTD methodology (e.g., forcing all actions to be associated with a project, assigning deferred start dates on next actions, and relying on flagging items to get your attention.) What we will coach you through are the essential features we would use ourselves and teach our clients, to build a seamless and sustainable GTD system for lists.

# **KEY AREAS OF OMNIFOCUS**

It's important to understand the differences among the three key areas of OmniFocus that we will be working with in your GTD system.

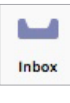

**Inbox** – For collecting new, unprocessed input. This maps to the "Capture" phase of GTD. *Example: "Idea: I want to take a vacation"* 

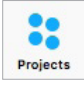

**Projects** – For tracking projects/outcomes. We will also adapt this section to store Reference information. This maps to the "Organize" phase of GTD. *Example: "Project Outcome: Take vacation to Tahiti"* 

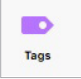

**Tags** – For tracking next action lists. These will be your day-to-day lists for choosing actions to complete. Context refers to the person, place, or tool you will need to complete the action. This maps to the "Organize" phase of GTD. *Example: "Next Actions: Search online for Tahiti hotels" and "Buy new suitcase for Tahiti"* 

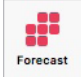

**Forecast** – For viewing projects and actions coming due, as well as calendar entries if you are syncing your calendar.

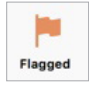

**Flagged** – Used sparingly and kept current, the Flagged view can be an effective way to see specific items you choose to focus on.

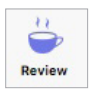

Review – Feature to support you in effectively completing your GTD Weekly Reviews.

## **INBOX FUNDAMENTALS**

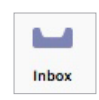

- Items in the inbox represent inputs you have not yet processed or organized (David Allen calls this "stuff"). To create trustworthy inboxes for collecting potentially meaningful input, you need to empty them regularly.
- Processing your inbox means making decisions about what each input means and what you are going to do about it (see Workflow Map for how this is done).
- Use the Quick Entry window (Control Option Space) to do a GTD Mind Sweep<sup>2</sup> to capture what has your attention.
- Use the OmniFocus Clippings or Mail Drop features to send information from other applications directly into your OmniFocus Inbox. Configuring both of these features is explained in the section of this Guide on Configuring OmniFocus.

<sup>2</sup> The Mind Sweep is a GTD process for capturing what has your attention. Refer to the *Getting Things Done* book for helpful Mind Sweep trigger lists.

#### **PROJECT FUNDAMENTALS**

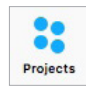

- Projects in GTD are defined as outcomes that will require more than one action step to complete and that you can mark off as finished.
- Your Projects list serves as a master index of the projects you are committed to completing within the next 12 months-think of your Projects list as a current table of contents of the current outcomes on your plate.
- In OmniFocus, projects are stored in the Projects section.
- The typical number of projects for most people we work with ranges from 10–100, personally and professionally. Current projects have at least one next action, waiting for, or calendar action, in order to be considered current.
- Projects that have no current next action, waiting for, or calendar action are either no longer projects for you (completed or dropped), or should be incubated to Someday/Maybe.
- Future actions (i.e., actions that are dependent on something else happening first) do not go on the Next Actions (Tags) lists until you can take action on them. Even though OmniFocus allows you to enter a start date, we do not recommend using this feature, so that your Next Action lists truly represent a clear view of your current action choices only.
- The Projects list and project plans are typically reviewed in your Weekly Review, ensuring each project has at least one current next action, waiting for, or calendar item.
- It's fine to have multiple next actions on any given project, as long as they are parallel and not sequential actions (e.g., "Buy stamps" and "Mail invitations" would not both be on Next Actions lists for the "Put on Party for David" project given that you need to buy the stamps before you can mail the **Examples of Projects Defined** invitations).
- Projects are listed by the outcome you will achieve when you can mark it as done. (What will be true?)
- Effective project names motivate you toward the outcome you wish to achieve, and give you clear direction about what you are trying to accomplish.

# by the Outcome:

- Roll out leadership initiative
- Take summer vacation
- Buy a new car

#### TAGS FUNDAMENTALS

| Tags |
|------|

- In OmniFocus, Next Action lists are stored in the Tags section. In previous versions of OmniFocus, these were called Contexts.
- Next actions are defined as the physical, visible steps required to get something done and describe what you want to do to move toward a successful outcome.
- Your Next Action lists serve as the day-to-day working lists of your action choices.
- We recommend organizing your Tags by context, which David Allen says should map to the people. places, and tools you need to complete the action.
- Next Action lists are reserved for your next actions only-not sequential or dependent actions that require something else to happen first.

#### Examples of Next Actions Defined by the Next Physical, Visible Step:

- Email Mike about budget for leadership initiative off-site meeting
- Research online for hotels for summer vacation
- Test drive the new Tesla

- It's common to have multiple actions you can do in parallel on any given project.
- Next actions should start with a verb, clearly describing what you will do. (E.g., Call, Read, Write, Email, Edit, Talk to, Outline, etc.)
- Projects that do not have at least one current next action, calendar item, or waiting for should be marked complete, deleted, or incubated to Someday/Maybe.
- Not every next action, calendar item, or waiting for is related to a project. (E.g., "Buy shampoo" doesn't mean you have to create a project called "Wash my hair.")
- OmniFocus will force you into linking every next action to a project, but we will show you an easy workaround for that by creating a "---" project, as a placeholder.
- Next Action lists are to be reviewed as often as you can.
- Effective next action descriptions attract you more than repel you toward completing the action.

## THE MOST COMMON GTD LISTS

There are 10 lists recommended in the Getting Things Done book that are a good starter set for most people.

- Next Actions:
  - Agendas
  - Anywhere
  - Calls
  - Computer
  - Errands
  - Home
  - Office
- Waiting For
- Someday/Maybe
- Projects

# **NOTE:** Some of these won't match the settings that come pre-populated in OmniFocus. We'll walk you through setting these up in the next section.

**Agendas** – This list tracks the topics and agenda items for people you interact with regularly. For example, if you have a standing meeting with a particular team, and want to capture agenda items to bring up at the next meeting, this is the place to capture them.

#### You can organize agendas two ways:

1. Add the person or team name in the subject line and use the note field to capture your agenda items. With this method, you only have one agenda entry per person or team.

| ▼ ■ A<br>2 | gendas<br>available                                                                             |         |     |
|------------|-------------------------------------------------------------------------------------------------|---------|-----|
| C          | Marketing Team<br>SEO budget<br>Changing email service<br>Updating datasheets                   | Agendas | 9 E |
| C          | Kara<br>Reviewing guest list for London seminar<br>Quarterly review<br>Onboarding for new hires | Agendas | ∎ P |

The advantage with option one is that all of your agenda items are parked in one place, which can be easier to retrieve and/or print as one page before you go into a meeting.

2. Create a separate list (tag) for each person/team. With this method, you would have many items on your Agenda list, representing all of the different agenda items you need to track.

| Spouse     4 available                       |        |  |
|----------------------------------------------|--------|--|
| <ul> <li>Landscaping the backyard</li> </ul> | Spouse |  |
| <ul> <li>Summer camp for kids</li> </ul>     | Spouse |  |
| Who is taking dog to vet appointm            | Spouse |  |
| Financial goals                              | Spouse |  |

The advantage with option two is usually creating entries faster by simply creating a new Task, versus navigating to the agenda entry you need and adding your item to the note field, as described in option one.

The Agenda list is not for tracking next actions that you need to take related to that person or team (for example, a call you need to make to that person, which would instead go on your "Calls" list.) Once you're on the call, you may refer to the Agenda list for that person, but it's the Calls list that triggers the action to make the phone call, not Agendas.

You could easily have a dozen people and meetings that you are tracking this way—your direct reports, your boss, your assistant, your spouse, the weekly staff meeting, the monthly board meeting, etc. Just be careful you don't create so many Agenda lists that it becomes difficult to find what you need and keep them current.

#### NOTE: Instead of Agendas, OmniFocus calls this People; People: Boss, and People: Spouse in the default set of Tags.

**Anywhere** – An action that can be accomplished, without any restriction about where it's done, would go on this list. Typical examples would be: Draft ideas re: family vacation (if you like doing that by hand with pen and paper instead of at the computer) or Draft ideas for new team structure.

| V D | Anywhere<br>3 available            |          |  |
|-----|------------------------------------|----------|--|
|     | Sketch out ideas for backyard land | Anywhere |  |
|     | Read Getting Things Done           | Anywhere |  |
|     | Read Ready For Anything            | Anywhere |  |

# NOTE: OmniFocus does not include Anywhere in the default set of Tags. We recommend you add it, in the section of this Guide on Configuring OmniFocus.

**Calls** – Place reminders of calls you need to make in this category, if they can be made from any phone. If you are highly mobile, take the time to type or cut and paste the phone number on the subject line as well.

| T E | > Phone<br>3 available                   |                                   |       |   |
|-----|------------------------------------------|-----------------------------------|-------|---|
|     | Ana Maria - UK candidates                | Certify new master trainer        | Phone | 9 |
|     | Anne - Send A/V contract to Boston hotel | Teach GTD course in Boston        | Phone |   |
|     | Call Advanced Plumbing                   | New water filter system installed | Phone |   |

#### NOTE: OmniFocus includes a default Tag called Phone. You can use that, or rename it to Calls.

| S available                                                 |                               |          |  |
|-------------------------------------------------------------|-------------------------------|----------|--|
| <ul> <li>Email John about updating media library</li> </ul> | Revise staff training website | Computer |  |
| Finish setting up OmniFocus                                 | GTD Up & Running              | Computer |  |
| <ul> <li>Download passport renewal form</li> </ul>          | Take vacation to Tahiti       | Computer |  |

NOTE: The default OmniFocus Tags include a number of variations on the Computer list idea, including Computer, Online, Device, and Email. We recommend getting by with as few of these as you can, but as many as you need. We cover how to customize these in the Configuring OmniFocus section.

**Errands** – This holds reminders of things that you need to do when you are "out and about" (stop by the bank, take something to the tailor, buy something at a store, etc.). If you are likely to think of more than one thing to do or get at one of those locations (like the hardware store), make "Hardware store" the Subject and put your running list of things to get/do there in the Notes field below.

If you are a regular road warrior you might consider having two errands lists—one for things you could do anywhere, in any city, and one for errands that need to be completed where you live.

| Errands<br>3 available                               |                         |         |   |
|------------------------------------------------------|-------------------------|---------|---|
| <ul> <li>Buy cards for upcoming birthdays</li> </ul> |                         | Errands |   |
| O Buy new suitcases                                  | Take vacation to Tahiti | Errands |   |
| O Buy sneakers                                       | Train for half marathon | Errands | P |

NOTE: Again, the default Tags included in OmniFocus are a little different. They include Grocery Store and Apple Store. You can customize these to use just one Errands list or change the names to locations specific to you.

**Home** – This list is for next actions that have to be done in your home environment (gather tax receipts, repair the cabinet door, clean up the tool shed, etc.). It would also hold reminders of calls that you have to make, if you have to be at home to make the call.

| V D | Home<br>3 available                             |      |     |
|-----|-------------------------------------------------|------|-----|
|     | <ul> <li>Gather tax receipts</li> </ul>         | Home | 역 🔳 |
|     | <ul> <li>Touch up paint around house</li> </ul> | Home | 역 🗉 |
|     | Scan old photos                                 | Home | 9   |

**Office** – These are the next actions that require you to be at your office, such as calls that you have to make from your desk because of the materials you need for the call. Purge your files, review information stored in your office, scan some documents, and look something up in the corporate library would also be examples of the kind of items you would want to have on this list.

| 2 available                                         |        |     |
|-----------------------------------------------------|--------|-----|
| Purge old training binders                          | Office | 역 🔳 |
| <ul> <li>Go though electronics to donate</li> </ul> | Office | e P |

**Waiting For** – This list keeps track of all the actions, projects, and deliverables that you want to happen, but which are someone else's responsibility. It could be something you've ordered that hasn't come yet, something you've handed off to your assistant for which you're waiting on a response, or something your boss is supposed to be finding out before you can move forward on a key project.

| Waiting<br>4 available                                     |                                  |         |   |
|------------------------------------------------------------|----------------------------------|---------|---|
| Bookstore - special order placed - 10/30                   |                                  | Waiting | P |
| O Legal team - Email reply about partner trademarks - 11/5 |                                  | Waiting | P |
| Stefan - Details about Amsterdam trip - 11/10              | GTD Partner Meeting in Amsterdam | Waiting | P |
| O David - Edits to Level 3 slide deck - 11/15              | Update Level 3 Deck              | Waiting | 9 |

We suggest adding the date you started waiting in the description of the item. This can be helpful when deciding when it's time to follow-up again, if they have not responded.

The Waiting For list should be reviewed as necessary (at least once a week in the GTD Weekly Review<sup>® 3</sup>), triggering appropriate actions on your part to follow up, light a fire, or just check the status.

**Someday/Maybe** – These are the things you might want to do at some point in the future, but with no commitment to move on them at present.

| Someday/Maybe                                                |               |     |
|--------------------------------------------------------------|---------------|-----|
| Clean off old cell phone and donate                          | Someday/Maybe |     |
| <ul> <li>Get new wireless printer for home office</li> </ul> | Someday/Maybe |     |
| O Go on a safari                                             | Someday/Maybe | 9 E |
| Hire new web developer                                       | Someday/Maybe | a b |
| <ul> <li>Get summer interns for media project</li> </ul>     | Someday/Maybe |     |

NOTE: Some people prefer to keep the Someday/Maybe list in the Projects section. Really, either place works—Tags or Projects. Experiment with whichever works best for you.

9

<sup>&</sup>lt;sup>3</sup> The GTD Weekly Review is the recommended process for getting your workflow clear and current, so that you can get creative. Refer to the *Getting Things Done* book for a helpful Weekly Review checklist.

**Projects** – Any of your desired outcomes that will require more than one action step to complete, which you expect will be done over the next 12 months.

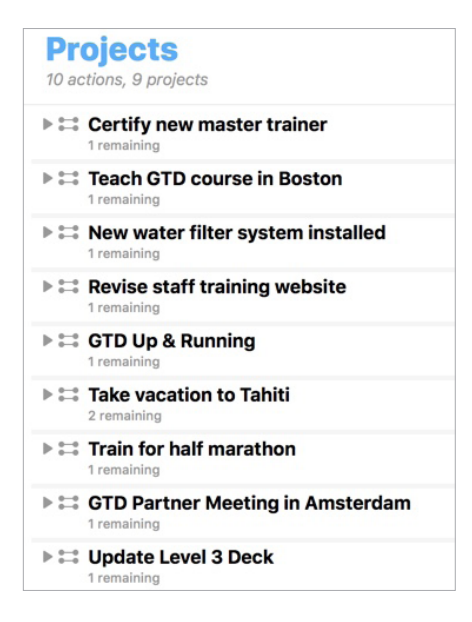

The Projects list should be reviewed weekly in the Weekly Review, and should include reviewing your project plans and capturing any new next actions for your Tags lists.

## **CUSTOMIZING YOUR TAGS**

The categories we have suggested should serve as a starting point. You may need fewer or more Tags than we suggest. Do not feel tied to the 10 we are suggesting or the default ones in OmniFocus. That said, the 10 we suggest are a great way to start, if you're new to GTD.

Remember, contexts (Tags in OmniFocus) map to the people, places, and tools you need to get work done. Be willing to experiment to find the set that will work best for you. In the next section, on Configuring OmniFocus, we'll show you how to change the Tags built into OmniFocus to adapt them for your needs.

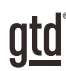

# **CONFIGURING OMNIFOCUS**

These one-time configuration changes, broken down into some simple steps, should take you about 20 minutes to complete. We recommend these changes to adapt OmniFocus to the optimal configuration that best supports a GTD system.

# **PROJECTS AND NEXT ACTIONS**

#### **CONFIGURE DEFAULT PROJECT TYPES**

OmniFocus allows two different types of projects to be created: Parallel or Sequential. Parallel means you can create multiple next actions for any given project and all of those next actions, if assigned a Tag, will appear on your Next Action Tags lists.

Sequential assumes you only have one next action for any given project, and even if you have a Tag assigned to other next actions for that project, only the first one listed will appear in Next Actions. With Sequential, additional next actions will only appear on Next Actions when you complete actions one by one. For this reason, **we recommend only using the Parallel type for all of your projects.** 

With the Parallel type, you will have the most flexibility in working with your projects and completing actions. We have found the Sequential type to be far too limiting for most people's needs, by forcing you into only one next action. It also makes a false assumption that the next listed next action under your project is the actual next one. That may not be the case at all. Have you ever known, when starting a project, exactly what the steps are in the project, in the exact order that those actions should happen, with no new variables along the way? It's unlikely. Therefore, we always recommend you choose Parallel as the type, when creating projects in OmniFocus, to give you the most options in choosing what to do.

1. Go to the **Projects section** of OmniFocus.

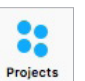

2. Under **OmniFocus > Preferences > Organization**, be sure Parallel is the default project type when creating new projects:

| New projects and action groups are: Osequential | New projects and action groups are: | <ul> <li>Sequential</li> <li>Parallel</li> </ul> |
|-------------------------------------------------|-------------------------------------|--------------------------------------------------|
|-------------------------------------------------|-------------------------------------|--------------------------------------------------|

Parallel projects will show this symbol in your Projects list:

Sequential projects will show this symbol in your Projects list:

Single-Actions lists (ideal for general Reference) will show this symbol in your Projects list:

The project type can be changed in the Type field in your project details:

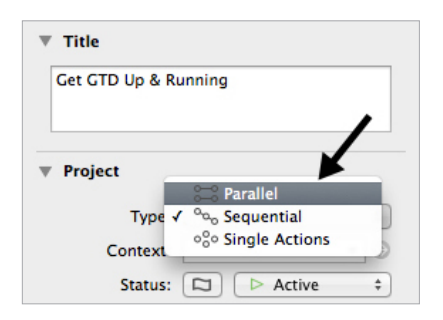

Before leaving the Organization preferences, change Clean up inbox items...to Either a Project or a Tag and change Clean up changed items to Immediately:

| Clean up inbox items which have:      | Either a Project or a Tag                                       | ٥    |
|---------------------------------------|-----------------------------------------------------------------|------|
| Clean up items completed on this Mac: | <ul> <li>Immediately</li> <li>When changing perspect</li> </ul> | ives |

#### CHANGE MISCELLANEOUS PROJECT NAMES

OmniFocus assumes every next action is related to a project (which will not always be true). Therefore, next actions you create in OmniFocus that you do not manually assign to one of your projects will be automatically assigned to a preset project called "Miscellaneous" by default, if you have changed the setting above to Clean up items which have a Tag (Miscellaneous is not created if you left that setting as Project). We suggest changing the name from "Miscellaneous" to "---" to make this project name more accurate ("---" implying "none") and to make your lists more visually appealing to work with.

- Projects
- Go to the **Projects section** of OmniFocus. <a href="Projects">Projects</a>
   Double click on the project nemod "Missellenceus" to be able to edit the new section of the project nemotical section.
- 2. Double click on the project named "Miscellaneous" to be able to edit the project name (if you do not have a project named "Miscellaneous," see next page).

| Pr    | ojects                     |
|-------|----------------------------|
| 32 a  | ctions, 11 projects        |
| ▶ •:• | Miscellaneous<br>22 items  |
| ▶⊟    | Certify new master trainer |
| ⊧∷    | Teach GTD course in Boston |

Change "Miscellaneous" to "---" instead.

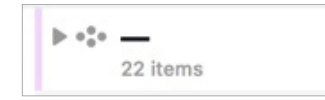

If you do not have a project named "Miscellaneous," click on the + sign in the toolbar to create a new action. Add a new action (even a sample placeholder for now), assign it to a Tag (such as Online), but do not assign it to a project. Click Save. Go back to Projects and you should now see "Miscellaneous" as a new project. Change the name to "---" as described on the previous page.

# CUSTOMIZING YOUR TAGS FOR GTD

The next step is to determine which lists will work for you. The *Getting Things Done* book recommends 10 lists to get started:

- Next Actions:
  - Agendas
  - Anywhere
  - Calls
  - Computer
  - Errands
  - Home
  - Office
- Waiting For
- Someday/Maybe
- Projects

You'll be setting these lists up as Tags in OmniFocus (except Projects, which have their own section in OmniFocus.)

Some of our recommended lists already exist in OmniFocus. Version 3 comes pre-populated with:

- Errands: Grocery Store
- Errands: Apple Store
- Home
- Office
- Device
- Computer
- Online
- Email
- Phone
- People
- Waiting

qtd

#### Add New Tags

- 1. Go to the **Tags Perspective**.
- 2. Click the plus icon toward the bottom left of your window to create a new Tag.

- People
  Boss
  Spouse
  Waiting
  New Tag
- 3. Enter Someday/Maybe as a new Tag. Repeat this step for any new lists you need to create.

To change any existing Tag names, double click on the current name and type in the new name.

To delete a Tag, highlight the Tag name and press delete on your keyboard. If you have actions assigned to a Tag you are deleting, they will go to the Untagged Perspective.

To change the order of any Tag, highlight the Tag name and drag it up or down in the list. Be careful where you place it, as it's easy to "drop" it as a sub-list of another list rather than placing it as its own top-level list.

Take a moment to also change the "Waiting" list to Active. By default, OmniFocus sets the status for this list to On Hold. We have found the best way to work with all of your Tag lists for GTD is to consider them Active.

| <ul> <li>Waiting</li> <li>Someday/</li> </ul> | New Action<br>New Tag                                               |                    |
|-----------------------------------------------|---------------------------------------------------------------------|--------------------|
|                                               | Status 🕨                                                            | ✓ Active           |
|                                               | Cut<br>Copy<br>Copy as Link<br>Copy as TaskPaper<br>Paste<br>Delete | On Hold<br>Dropped |

#### **SETTING TAG VIEWS**

One more setting to check is that your Tags Perspective is set to "Remaining." This will ensure that your full inventory of next actions appears correctly, which is important when you are deciding what to do.

0

© 2014, 2018 David Allen Company. All rights reserved. 827-LTR 14NOV2018 gettingthingsdone.com

- 1. Select View in the OmniFocus toolbar.
- 2. Select Availability Filter > Remaining.

| Rev                                                                                                    | vert Save                                                                        |
|----------------------------------------------------------------------------------------------------|----------------------------------------------------------------------------------|
| Tags, show:                                                                                                    |                                                                                  |
| First Available<br>show only the first available                                                                                                    | e item per project                                                               |
| Available                                                                                                    |                                                                                  |
| items not blocked, deterred,                                                                                                    | i, or on hold                                                                    |
| Remaining                                                                                                    |                                                                                  |
| includes blocked, deferred,                                                                                                    | and on-hold items                                                                |
| All                                                                                                    |                                                                                  |
| includes completed and dro                                                                                                    | opped items                                                                      |
|                                                                                                    |                                                                                  |
| avout.                                                                                                    |                                                                                  |
| .ayout:                                                                                                    |                                                                                  |
| Juse Preferences                                                                                                    | milFocus preferences                                                             |
| ayout:<br>Use Preferences<br>use layout settings from Orr                                                                                                    | nniFocus preferences                                                             |
| ayout:<br>Use Preferences<br><u>use layout settings from Orr</u><br>Fluid                                                                                                    | miFocus preferences                                                              |
| Use Preferences     use layout settings from Orr     Fluid     show details below the item                                                                                                    | miFocus preferences                                                              |
| ayout:<br>Use Preferences<br>use layout settings from Or<br>Fluid<br>show details below the item<br>Columns                                                                                                    | milFocus preferences<br>n title                                                  |
| Ayout:     See Preferences     use layout settings from Orr     Fluid     show details below the item     columns     show selected details besid                                                                                                    | milFocus preferences<br>n title<br>de the item title                             |
| ayout:<br>Use Preferences<br>use layout settings from Orr<br>Fluid<br>show details below the item<br>Columns<br>show selected details besid<br>√ Project                                                                                                    | miFocus preferences<br>n title<br>de the item title<br>Estimated Duration        |
| Lyout:     Use Preferences     use layout satings from Orr     Fluid     show details below the item     Columns     show selected details besid                                                                                                    | nnFocus preferences<br>n title<br>de the item title<br>Completion Date           |
| Suse Preferences     use layout settings from Orr     Fluid     show details below the item     Orlumns     Orlumns     Orlight     Orlight     O | ntiFocus preferences n title de the item title Completion Duration V Note Button |

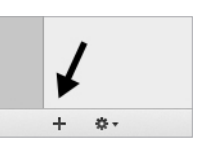

## **CUSTOMIZING YOUR TOOLBAR**

For easy access to the OmniFocus features you will use most often, be sure your Toolbar is set how you need it.

Go to **View > Customize Toolbar**. The icon we recommend adding in particular is Quick Entry, if it's not already in your Toolbar.

|                    |            |                |                                       | da ana      | Fine Mark Dr         |          |
|--------------------|------------|----------------|---------------------------------------|-------------|----------------------|----------|
| Sidebar            | New Action | Quick Entry    | Complete Clean                        | Up Attach   | Flag Mark Re         | viewed   |
| 4                  |            | Ο              | 0 0                                   | <b>Ô</b>    | Q Search             |          |
| Quick O            | pen Focus  | View Ins       | spect Sync                            | Share       | Search               | Inbox    |
|                    |            |                |                                       | 0           | **                   |          |
| Projects           | Tags Fe    | orecast Flagg  | ed Review Com                         | npleted Cha | inged Flexible Space | ce Space |
| Projects<br>or dra | Tags Fo    | orecast Flaggi | ed Review Com                         | npleted Cha | inged Flexible Spac  | ce Space |
| Projects<br>or dra | Tags Fo    | orecast Flagg  | ed Review Com<br>he toolbar.<br>Q Sea | arch        | inged Flexible Space | ce Space |

# **SETTING UP CLIPPINGS**

The OmniFocus Clippings feature can be a useful addition to your workflow. It allows you to copy text from other applications and quickly create a new entry in OmniFocus. This can be particularly useful in email, to grab next actions out of an email that should go on to your Next Actions lists. You'll also likely find it useful when browsing the web when you come across useful reference information you want to save with your Reference lists in OmniFocus. To use this feature, you'll need to create a keyboard shortcut for Clippings, if you haven't already done so.

In the OmniFocus menu, go to **OmniFocus > Preferences > General tab**. Click on Set Shortcut, which will launch two new windows: OmniFocus Help instructions about Clippings and a Macintosh system window to set your shortcut. Go to the window for setting the shortcut, which will look like this:

| Keyboa           | rd Text        | Shortcuts   | Input Sources     | Dictation            |                  |
|------------------|----------------|-------------|-------------------|----------------------|------------------|
|                  | 1              | 4h - 1      |                   | 4                    |                  |
| Launchpad & Dock | lect it, click | Create Fon  | t Library From Te | type the new k<br>xt | eys.             |
| Mission Control  |                | Display For | nt Information    |                      | none             |
| Keyboard         |                | Make New    | Sticky Note       |                      | ዮ <sub>ጄ</sub> አ |
| M Screen Shots   |                | New TextE   | dit Winontaining  | Selection            | none             |
| 🔅 Services       |                | New TextW   | /ranglerent with  | Selection            | none             |
| Spotlight        |                | OmniFocus   | 2: Send to Inbox  |                      | <b>企業O</b>       |
| Accessibility    |                | OmniFocus   | 3: Send to Inbox  |                      | <b>企業O</b>       |
| App Shortcuts    |                | Open        |                   |                      | none             |
| fn Function Keys |                | Show in Fir | nder              |                      | none             |
|                  |                | Show Info i | in Finder         |                      | none             |
|                  |                | Open man    | Page in Terminal  |                      | 企業M              |
|                  |                | Canada ma   | Dana Indau in T.  | a mantine al         | A 0.0 A          |

In that window, you should see two panes: on the left is a list of shortcut categories, and on the right is an outline of items within that category. In the left pane, click on **Services**, and on the right scroll down until you see the group of **Text services**. In there, you should see an item for the OmniFocus **Send to Inbox** service. Click on that service, and an **add shortcut** button should appear, which you can use to assign a keyboard shortcut.

# <u>gtd</u>°

#### To use the Clippings service:

- Highlight the text in another application, such as your email or browser.
- Use the Clippings keyboard shortcut you created to copy the text, or open that application's menu (top left) > Services > OmniFocus: Send to Inbox.
- A new item, with the highlighted text is inserted into a new OmniFocus Quick Entry window. Make any edits needed and save.

#### SETTING UP MAIL DROP

Another way to capture information in OmniFocus is with Mail Drop. This handy feature of the Omni Sync Server allows you to address emails to a special email address, created for you by The Omni Group, and have that email appear in your OmniFocus Inbox. To set up Mail Drop go to: <u>https://manage.sync.omnigroup.com/</u>

Navigate to the Mail Drop field and select Create Address and follow the simple instructions that follow.

Be sure to copy and add your new Omni Sync Server address to your address book for use later.

#### Ways to use Mail Drop:

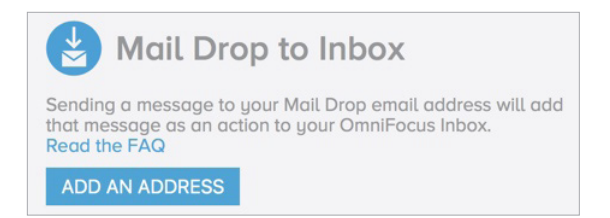

- Quick capture of Mind Sweep items
- Quick capture of new Next Actions
- Quick capture of new Projects
- Forwarding emails from your email client that need to be processed onto your Next Actions, Projects, or Reference Lists

#### **CREATING EMAIL SUPPORT FOLDERS**

Whether you use the Clippings Service or not, it's easy to integrate email with OmniFocus. A simple recommendation is to create two folders as subfolders in your email Inbox:

@ACTION SUPPORT
@WAITING FOR SUPPORT

Think of these folders as "storage tanks" holding the email until you can take the action or complete the waiting for. We recommend you create the same two folders for your hard copy data. As paperless as you may think you are, you'll be surprised by the random hard copy things you'll still need to track, and having an analog system that matches your digital system will come in handy.

For example, OmniFocus will track your next actions, while Support folders (in email and hard copy) will serve as "storage tanks" holding the supporting information you need to complete those actions.

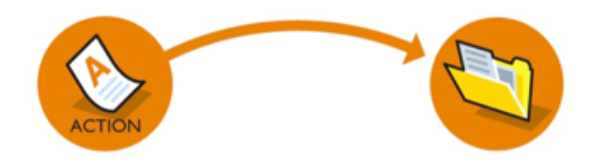

## INTEGRATING WITH YOUR CALENDAR

While OmniFocus will serve as an excellent list manager, a calendar in another application will still be a critical piece of your workflow.

A helpful way to think of the difference between what is stored in your Calendar versus OmniFocus is:

**Calendar** = Stores actions that need to be completed ON a day (e.g., Call Todd on Friday)

**OmniFocus** = Stores actions that need to be completed BY a day (e.g., Call Todd by Friday) or on ANY day (e.g., simply Call Todd)

You may also find it useful to link your calendar to OmniFocus, to take advantage of the Forecast feature. This will enable you to view projects and actions coming due, as well as upcoming calendar entries.

To enable OmniFocus to access your calendar, go to your Mac's System Preferences > Security & Privacy > Privacy > Calendars and check off OmniFocus.

#### SYNCING TO IPAD® AND/OR IPHONE®

In our experience, OmniFocus syncs beautifully with iPad and iPhone devices. You will need to purchase separate versions of OmniFocus for each device, through the iTunes store. We recommend you invest in at least one of those options, as having mobile access to your lists can make the difference between functional and non-functional lists, (e.g., if you're creating lists for Tags such as Errands or Home, but then don't have those lists with you in those contexts, they won't be useful for you unless you are printing them).

To configure the syncing between your devices, go to **OmniFocus > Preferences > Synchronization** tab. Choose the type of syncing that works best for you. Many people choose the free Omni Sync service. There are some slight differences in how the same information will be displayed across the different devices, but OmniFocus is intuitive enough that this shouldn't be an obstacle for you.

#### **USING THE WEB VERSION OF OMNIFOCUS**

The new OmniFocus for the Web version is a handy companion to OmniFocus desktop. It will be useful for those times when you want a larger view of your OmniFocus data, but don't have access to your computer.

#### **Desktop view:**

#### Web view:

| •••      | • • •                                                                                 | Q Search Here                            | 0   | 2 C 🗈 😐                                                                                                    | 5 ( | 0 | <b>1 0</b> |
|----------|---------------------------------------------------------------------------------------|------------------------------------------|-----|----------------------------------------------------------------------------------------------------|-----|---|------------|
| Inbox    | <ul> <li>—</li> <li>Professional Development</li> <li>GTD Up &amp; Running</li> </ul> | Projects<br>8 actions, 4 projects        | ::  |                                                                                                    |     |   |            |
| Projects | Home                                                                                  | Certify new master trainer     1 item    | 역 = | Compare Laining      Compare Laining     Compare Laining           |     |   |            |
|          | Eun Stain for half marathon                                                           | Teach GTD course in Boston<br>2 items    | 역 = | I Do Fun<br>State Level 3 Deck<br>State Train for half marathon                                                                                                    |     |   |            |
| lags     | S Take vacation to Tahiti Business Development                                        | Revise staff training website<br>4 items | 역 8 | S⇔S Take vacation to Tahiti<br>C→ Business Development                                                                                                    |     |   |            |
| Forecast | CTD Partner Meeting in Am                                                             | Update Level 3 Deck<br>1 item            | 역 🗉 | GTD Partner Meeting                                                                                                    |     |   |            |
| Flagged  | Certify new master trainer<br>Teach GTD course in Boston                              |                                          |     | Certify new master                                                                                                    |     |   |            |
| •        | Revise staff training website                                                         |                                          |     | Boston Course in Course in |     |   |            |
| Keview   | Reference<br>% Areas of Focus                                                         |                                          |     | ≳3 Update Level 3 Deck<br>├── Reference                                                                                                    |     |   |            |
|          | <ul> <li>% Next time in London</li> <li>Travel Checklist</li> </ul>                   |                                          |     | ిరి Areas of Focus<br>ంసిం Next time in London                                                                                                    |     |   |            |
|          |                                                                                       |                                          |     | ିର୍ବତ Travel Checklist                                                                                                    |     |   |            |

#### What's the same:

Inbox, Projects, Tags, and Flagged views are essentially the same on the desktop and web versions.

#### What's different:

Desktop shortcuts, toolbar layout and icons, menus, Forecast, and Review are not (currently) available on the web version.

#### **USING SIRI WITH OMNIFOCUS**

A handy feature for iOS users is to engage Siri to capture items for OmniFocus. This works by using the native Reminders app on the iPhone/iPad as a gateway to copy items to OmniFocus. Once enabled, phrases such as: "Siri, remember to..." or Siri, remind me to...at (date and time)," will be ported into OmniFocus.

To configure Siri for OmniFocus and to read more about this feature, visit the OmniFocus website at: <a href="https://support.omnigroup.com/documentation/omnifocus/ios/3.1.1/en/interacting-with-siri/">https://support.omnigroup.com/documentation/omnifocus/ios/3.1.1/en/interacting-with-siri/</a>

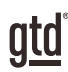

# **POPULATING OMNIFOCUS**

You are now ready to start populating OmniFocus with your work.

## ADDING NEW PROJECTS AND RELATED ACTIONS

Let's start with an easy sample project so you get the idea.

- 1. Click on the **Projects button** in the Toolbar.
- 2. Click on the + icon in the lower left hand corner of your OmniFocus window and select New Parallel Project.
- 3. Describe the desired project outcome in the Project Name (use "Take vacation to Tahiti" for this example).

Take vacation to Tahiti

4. Highlight the new project in the Projects list and click the + sign in the toolbar or use the keyboard shortcut ℜ N.

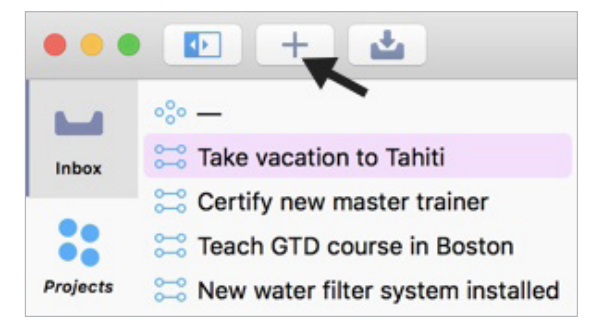

5. Now enter the four actions listed below for this sample project. Pressing **Enter/Return** twice after each one will bring you to a new field.

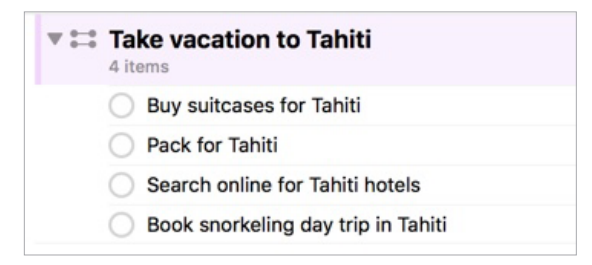

Looking at this list, only three of these are potentially next actions that can be done in parallel, whereas one (Pack for Tahiti) is dependent on the others happening first, and is technically a "future" or "sequential" action. In other words, you can't pack until you've bought the new suitcase. So, in this example, only the three you can take action on now will be assigned Tags and will appear on your Next Actions lists.

This is a critical GTD learning point to understand, as it ensures your Next Action lists in Tags remain active, functional lists showing only the choices for action you can take now. All future actions remain listed with your project, without a Tags assigned to them, until you can take the action.

Add those Tags now by clicking on the drop down menu next to each of those and assigning the appropriate Tag to them.

| Pr<br>4 act | <b>ojects</b><br>ions, 1 project   |                    |   |
|-------------|------------------------------------|--------------------|---|
| v 🗄         | Take vacation to Tahiti<br>4 items |                    |   |
|             | O Buy suitcases for Tahiti         | (tag 🔻             | d |
|             | O Pack for Tahiti                  | Agendas            |   |
|             | O Search online for Tahiti hotels  | Spouse<br>Anywhere |   |
|             | Book sporkeling day trip           | Errands            |   |

As soon as you are able to take action on Pack for Tahiti, simply come back to this list for this project and assign it a Tag. Until then, it will be stored here and be considered part of your project plans.

In order for this method to work correctly, and for all of your current next actions to appear in your Tags Perspective for Next

Actions, the project must be created as a "Parallel" project (see the 😂 icon in the example above indicating Parallel type, described in more detail on page 11) and your view in Tags set to "Remaining" (as described earlier in the Guide).

## ADDING NEW NEXT ACTIONS AND LINKING TO THE RELATED PROJECT

You can also add next actions and assign them to projects directly from the Tags section.

- 1. Click on the **Tags** icon in the Toolbar.
- 2. Click on the **Quick Entry** icon in the Toolbar, or use the keyboard shortcut Control Option Space.
- 3. Enter a new **next action** for your Tahiti project (e.g., "Buy sunscreen"). Assign it to the "Take Tahiti..." project and the Errands list. OmniFocus will suggest a list if you start typing the first few letters in the column for your selection.

| Buy sunscreen |        | 0        |
|---------------|--------|----------|
|               |        | <u> </u> |
|               |        |          |
|               |        |          |
|               |        |          |
|               |        |          |
|               | Cancel | Sava     |

4. Click Save or press Enter/Return when done.

## ADDING NEW NEXT ACTIONS NOT RELATED TO PROJECTS

**Not every Next Action will be related to a Project**. OmniFocus's design, however, is to associate all actions to a pre-set project called "Miscellaneous." That's why, earlier in the Guide, we asked you to change Miscellaneous to "---." If you didn't make that change page on page 12, we recommend you do that now.

- 1. Click on the Quick Entry icon in the Toolbar, or use the keyboard shortcut Control Option Space.
- 2. Enter your Next Action ("Send flowers to mom"), don't assign a project, but do assign it a Tag.

- 3. Click Save when done. (You can also hit Enter/Return.)
- 4. In the Tags Perspective, this will appear under the Tags list you assigned to this next action and in the Project Perspective, this will appear under the project "---".

NOTE: You can also use the + icon in the Toolbar to create new next actions, which will create new items for whatever list you have highlighted in the left margin. Be careful with this, as it's easy to start adding actions to the wrong Tag. If you do that, you can simply drag and drop them to the correct list or adjust the Tag in the drop-down menu.

## **CREATING PROJECT FOLDERS**

Another option for organizing your projects in OmniFocus is to sort them into folders. For example, you may want to separate your Personal from your Work projects. Or, sort them by your Areas of Focus/Responsibilities, as described in David Allen's Horizons of Focus<sup>®</sup> model. The advantage of this kind of sorting is that it gives you an easy way to focus on a particular area of your work or life. For example:

#### Sorted by Work/Personal: Personal Projects

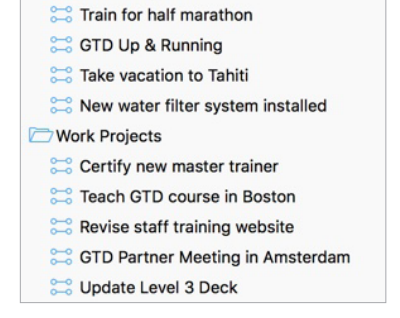

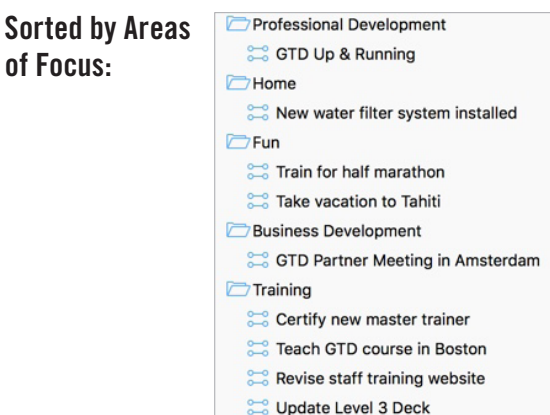

To create new folders, click on the **+ sign** in the bottom left-hand corner of OmniFocus and choose **New Folder**. You can move your Projects into folders and change the order of your new folders by simply dragging and dropping them into the order you prefer.

## CAPTURING NOTES

Both Tags and Project entries include a handy note field for capturing additional information, such as text, hyperlinks, and file attachments. This can be helpful when you want to add details that don't belong in the subject line (which is typically reserved for your project name or next action). You can view, add, or edit your notes by clicking on the entry and viewing the note box in the right panel. For example, here are notes associated with an Agenda list:

If this Note field is not appearing for you in the right margin, click the Inspector Sidebar icon in the toolbar.

| Marketing                          | ) Team                            |  |
|------------------------------------|-----------------------------------|--|
| Action                             |                                   |  |
| ▶ Tags                             |                                   |  |
| Dates                              |                                   |  |
| Repeat                             |                                   |  |
| ▼ Note ◀                           | ←                                 |  |
| SEO budg<br>Changing<br>Updating o | at<br>amail service<br>latasheets |  |
|                                    |                                   |  |

## **STORING REFERENCE**

We have found that the Projects section works well to store various reference lists and checklists. For example, a common checklist recommended in GTD is the travel checklist. A great place to park this is in the Projects section, created as a Single Action list. To do this, go to the Projects Perspective. Select **the + sign in the lower left corner and choose New Single Action List.** Name your list.

• Travel Checklist

#### There are two options for adding items to this list:

1. Add the items in the Note field for that list name:

| Travel (                                                            | Checklist                                          |                            |     |   |
|---------------------------------------------------------------------|----------------------------------------------------|----------------------------|-----|---|
| ▼ Proje                                                             | ct                                                 |                            |     |   |
| Status:                                                             | Active                                             |                            |     |   |
|                                                                     | 00                                                 | Ø                          | 8   | 3 |
| Type: S                                                             | ingle Act                                          | ions                       |     |   |
| 83                                                                  |                                                    | 990                        | 080 |   |
| <ul> <li>Date</li> <li>Repe</li> <li>Revie</li> <li>Note</li> </ul> | s<br>at<br>ew                                      |                            |     |   |
| Umbrella<br>Passpor<br>MacBoo<br>Internati<br>Noise ca              | a<br>t<br>k travel ch<br>onal adapt<br>incelling h | arger<br>ters<br>eadphones | 5   |   |

2. Add them as new actions assigned to that list:

| ▼ *** | Travel Checklist<br>5 items                |  |
|-------|--------------------------------------------|--|
|       | O Umbrella                                 |  |
|       | O Passports                                |  |
|       | <ul> <li>MacBook travel charger</li> </ul> |  |
|       | International adapters                     |  |
|       | Noise cancelling headphones                |  |

To get started, here are some possible reference categories and lists to play with:

| Checklists        | Clients            |
|-------------------|--------------------|
| Areas of Focus    | Fun                |
| Ideas             | Great quotes       |
| Inspirations      | Might like to read |
| Might like to buy | Next time in       |
| Music to download | Vacation ideas     |
| Travel            |                    |

If you create a number of these Single-Action lists for reference, you may find it helpful to group them together in a folder called Reference. For example:

| Re  | ference             |
|-----|---------------------|
| 000 | Areas of Focus      |
| 000 | Next time in London |
| 000 | Travel Checklist    |

#### PROCESSING ITEMS IN THE OMNIFOCUS INBOX

Your inbox gathers unprocessed items—in other words, items for which you have not clarified, "What's the outcome?" and "What's the next action?" It's a fantastic tool to use when doing the GTD Mind Sweep to capture what's grabbing your attention, without always having to stop to process and organize the item. You can stay in the flow of your work, and still have a trusted bucket into which you can empty your head.

If you use the Quick Entry form for a new item, but do not assign it to a project or next action, it will be sent to the Inbox in OmniFocus. If you use the "Clippings" feature in OmniFocus (mentioned on page 15 of this Guide), those items will also appear in your Inbox, if you did not assign a Tag or Project. To process Inbox items, highlight the item in the Inbox, edit the subject line to capture your next action (remember to include a verb), assign it to a project if applicable, and select the Tags list required to take the action.

For example, let's clarify the item Cards that was captured:

| Inbox    | Inbox<br>4 inbox items |     |
|----------|------------------------|-----|
| ::       | Cards                  | 역 🗉 |
| Projects | Taxes                  |     |
| _        | GTD Times article      |     |
| Tags     | Jake voicemail         |     |

- 1. Highlight the item in the Inbox.
- 2. Edit the subject to accurately describe the next action and assign a Tag. If the item is related to a project, choose a project as well.

| Inbox<br>4 inbox items           | Edit subject to describe<br>your next action | Assign a Tag | ш |
|----------------------------------|----------------------------------------------|--------------|---|
| Buy Cards for upcoming birthdays |                                              | Errands      |   |

3. As soon as you click away from the Inbox, or use the keyboard shortcut **#** K, the item will be removed from the Inbox and get moved to the Tags or Project list you assigned it to.

## DUE DATES OR NO DUE DATES?

Our recommendation is to use due dates so that you trust them. In other words, use them carefully, so that when you see them they are actually a motivator and an accurate reflection of your choices. Many people get into the habit of due-dating everything to death, which leads to not really trusting any of them. Even though OmniFocus allows you to enter a start date, we do not recommend using this feature, so that your Next Action lists truly represent a clear view of your current action choices only.

# MARK COMPLETE VERSUS DELETE

Whether you mark an item **complete** or **delete** it is entirely up to you. Many people find that keeping a list of completed projects is very useful, especially for year-end reviews. You may not need that same level of tracking with your next actions.

On the other hand, if it serves no harm and you have the space on your computer, there's no reason to delete what might be useful to recall someday or remind you of the excellent work you've completed.

# THE GTD WEEKLY REVIEW TIES IT ALL TOGETHER

Any tool you use will take effort to keep clean and current, so that you can trust your action choices. OmniFocus is no exception. Rest assured, the GTD Weekly Review is what ties this whole thing together, ensuring that you have actions on all the active parts of your projects on a consistent basis, so you can trust that what you are choosing from your next action lists is current. The Weekly Review steps include:

#### GET CLEAR

Collect Loose Papers and Materials Get "IN" to Zero Empty Your Head

#### **GET CURRENT**

Review Action Lists Review Previous Calendar Data Review Upcoming Calendar Review Waiting For List Review Project (and Larger Outcome) Lists Review Any Relevant Checklists

#### **GET CREATIVE**

Review Someday/Maybe List Be Creative and Courageous OmniFocus has a Review function built-in with our GTD Weekly Review in mind. We don't consider this to be an essential feature of OmniFocus for your doing your GTD Weekly Reviews, but it can be a useful piece to try. Please note—using this feature does not replace what we consider to be the complete GTD Weekly Review. It's simply helping to facilitate reviewing Action, Project, and Waiting For Lists, in our checklist above.

To use the Review feature, click on the Review icon in the Sidebar.

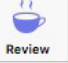

You should see a list of your current unreviewed projects. If you don't see any projects, you can drag one from your Projects view to play around with this feature. Review each one, ensuring each one has a current next action and any actions you've finished are marked complete. This is where you would assign any "future" actions to Tag lists if they can be done now. If they are still a future action, they remain where they are, with no Tag assigned, until your next review of that project.

When you have completed reviewing a project with the Review feature, click the Mark Reviewed button to log the date of your last review in the Review box in the details panel for that project. (The Mark Reviewed button only applies to the overall Project, not the Next Actions under that Project.)

| Mark Reviewed | Review     Next Review:     |   |
|---------------|-----------------------------|---|
|               | 11/9/18                     |   |
|               | Review Every:               |   |
|               | 1 C weeks                   | 0 |
|               | Last Reviewed: Oct 29, 2018 |   |

## SAVING TIME WITH KEYBOARD SHORTCUTS

Studies show you'll be four times faster using the keyboard shortcuts than reaching for your mouse or trackpad. If you aren't using them already, learn the keyboard shortcuts in OmniFocus for the functions you use most. The list of keyboard shortcuts is extensive. Instead of listing them all here, we recommend browsing to **Help > OmniFocus Help > Menus Commands and Keyboard Shortcuts** to see which ones could be useful for you.

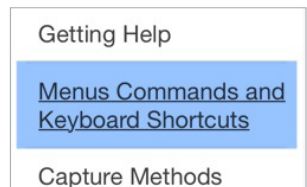

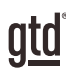

# CONCLUSION

## **ADDITIONAL RESOURCES**

We hope this instruction guide has been useful. It is intended as a supplement to our core education of workflow mastery developed over many years—not a substitute. The most successful implementation of this guide builds on the understanding of the GTD best practices presented in our many learning tools, including the *Getting Things Done* book, the courses and individual coaching offered by our global partners, and our online learning center GTD Connect<sup>®</sup>.

Please visit our website to take advantage of the many support tools and training available to assist you in getting your GTD system up and running.

#### FOR TECHNICAL SUPPORT WITH OMNIFOCUS, PLEASE VISIT:

support.omnigroup.com

#### FOR MORE INFORMATION ABOUT GTD, PLEASE VISIT:

gettingthingsdone.com gtdconnect.com